# MANUAL PENGGUNA BAGI PROSES PERMOHONAN

SISTEM PENGURUSAN E-KONTRAK

MAJLIS PERBANDARAN PASIR GUDANG

| Menu                                                               | Selamat Datang                                                                                                    |                             |                                              |                                                |                            |  |
|--------------------------------------------------------------------|----------------------------------------------------------------------------------------------------|-----------------------------|----------------------------------------------|------------------------------------------------|----------------------------|--|
| ID Pengguna:<br>abcsb<br>Kata Laluan:<br>••••••                    | Pemberitahuan<br>MULAI 01 APRIL 2017, BAYARAN UNTUK PEMBELIAN DOKUMEN SEBUTHARGA DAN TENDER BOLEH DI LAKUKAN SECARA ATAS TALIAN <i>(ON-LINE).</i> SILA RUJUK MANUAL E-PAYMENT<br>UNTUK LANGKAH-LANGKAH PEMBAYARAN SECARA ATAS TALIAN. |                             |                                              |                                                |                            |  |
| Laman Rasmi                                                        | 0.<br>1. <u>TEST 6</u>                                                                                                    | Iklan Sebut Harga           | Tarikh<br>Sebutharga<br>Dijual<br>11/03/2018 | Sebutharga<br>Dijual<br>Sehingga<br>15/03/2018 | Tarikh Tutup<br>16/03/2018 |  |
| Keputusan Sebut Harga/Tender<br>Senarai Pemohon Sebut Harga/Tender | No.                                                                                                    | Iklan Tender                | Tarikh Tender<br>Dijual                      | Tender Dijual<br>Sehingga                      | Tarikh Tutup               |  |
| Manual Pengguna<br>Manual Pengguna e-Payment                       |                                                                                                    | Tiada data untuk dipaparkan |                                              |                                                |                            |  |
| Borang Pendaftaran                                                 |                                                                                                    |                             |                                              |                                                |                            |  |

#### 1. Login dengan menggunakan ID dan kata laluan yang telah diberikan oleh pihak MPPG

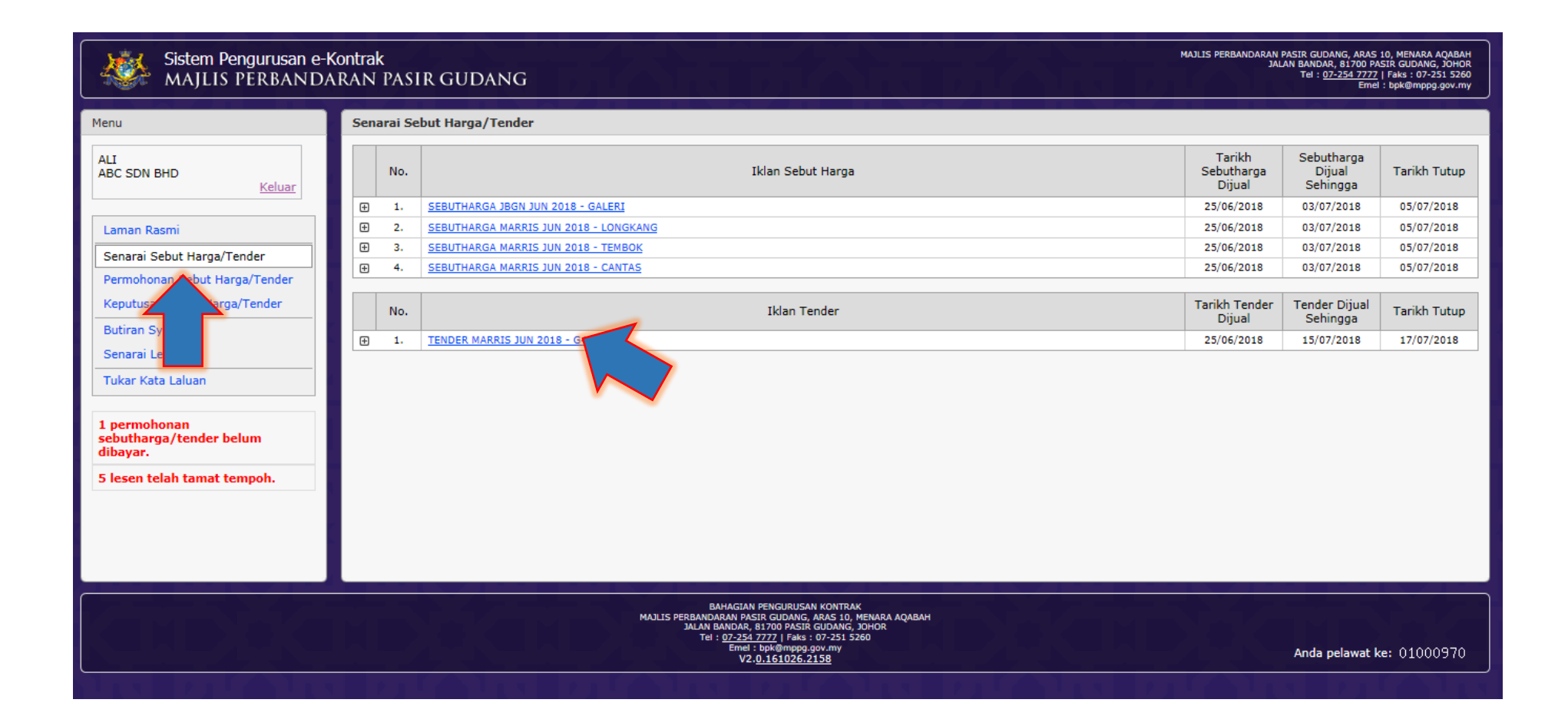

#### 2. Pilih Senarai Sebut Harga/Tender dan klik pada iklan sebut harga/tender yang hendak dibeli

| 2. KERJA-KERJA MENURAP SEMULA JALAN GELAM 1 HINGGA 30, TAMAN RINTING, PASIR GUD                                                                                                    | ANG MPPG/T20/2018/BPK/JKEJ                                                                                                    | G3/CE01                                                                                                 | 300.00                                    |
|----------------------------------------------------------------------------------------------------|----------------------------------------------------------------------------------------------------|----------------------------------------------------------------------------------------------------|-------------------------------------------|
| 3. KERJA-KERJA MENURAP SEMULA DI KAWASAN JALAN SELUANG, TMN TANJUNG PUTERI, PA                                                                                                    | SIR GUDANG MPPG/T22/2018/BPK/JKEJ                                                                                                    | G3/CE01                                                                                                 | 300.00                                    |
| Dokumen tawaran boleh didapati mulai <u>25/06/2018 (ISNIN)</u> hingga <u>15/07/20</u><br>Gudang, Johor dengan dikenakan bayaran seperti di atas dalam bentuk Bank Draf<br>Bayaran secara tunai juga akan diterima.<br>Dokumen tawaran yang tidak lengkap adalah tidak sah dan tidak akan diterima. Te<br>Naskah Meja Tender akan dipamerkan di Bahagian Pengurusan Kontrak, Aras 10, Mer | 18 (AHAD) pada waktu pejabat di Kaunter<br>atau Wang Pos atau Kiriman Wang dibuat at<br>empoh sah laku lesen hendaklah sekurar<br>ara Aqabah, Pasir Gudang Johor pada waktu j | Bayaran, Menara Aqabah, Jalan B<br>as nama <b>MAJLIS PERBANDARAN</b><br>ng-kurangnya 3 bula<br>pejabat. | anda Pasir<br>P DNG.<br>th tutop tawaran. |
| Dokumen yang lengkap diisi hendaklah dimasukkan ke dalam sampul surat yang<br>dikembalikan kepada:                                                                                                    | dimeterikan dan ditulis di sebelah atas kiri                                                                                                    | i sampul No. Tawaran <del>uan jema</del>                                                                | erja berkaitan dan                        |
| Yang Dipertua<br>Majlis Perbandaran Pasir Gudang<br>Aras 19, Menara Aqabah<br>Jalan Bandar,<br>81700 Pasir Gudang, Johor                                                                                                    |                                                                                                    |                                                                                                    |                                           |
| Tarikh tutup tidak lewat dari jam 12.00 tengah hari pada <u>17/07/2018 (SELASA)</u><br>Menara Aqabah, Pasir Gudang Johor. Pihak kami tidak terikat untuk menerima tawara                                                                                                    | , dan dikehendaki memasukkan ke dalam pe<br>n yang terendah sekali atau sebarang tawara                                                                                       | ti tawaran di Bahagian Pengurusar<br>n.                                                                 | n Kontrak, Aras 10,                       |
| "BERKHIDMAT UNTUK NEGARA"<br>"GEMILANG, LESTARI, SEJAHTERA"                                                                                                    |                                                                                                    |                                                                                                    |                                           |
| (HASRIN KAMAL BIN HASHIM)                                                                                                    |                                                                                                    |                                                                                                    |                                           |
| Tawaran ini juga dipamerkan di papan kenyataan sebagaimana berikut:                                                                                                    |                                                                                                    |                                                                                                    |                                           |
| 1. Pejabat Majlis Bandaraya Johor Bahru<br>2. Pejabat Majlis Perbandaran Johor Bahru Tengah<br>3. Pejabat Daerah Johor Bahru<br>4. Pejabat Jurutera Daerah JKR (D) Johor Bahru                                                                                                    |                                                                                                    |                                                                                                    |                                           |
|                                                                                                    | 2                                                                                                    | Tarikł                                                                                                  | n Iklan: <u>20/06/2018</u>                |
| Kembali                                                                                                    | Mohon                                                                                                    |                                                                                                    | Cetak                                     |
|                                                                                                    |                                                                                                    |                                                                                                    |                                           |

## 3. Tandakan pada sebut harga yang hendak dibeli seperti1dan klik pada butang<br/>mohon seperti2

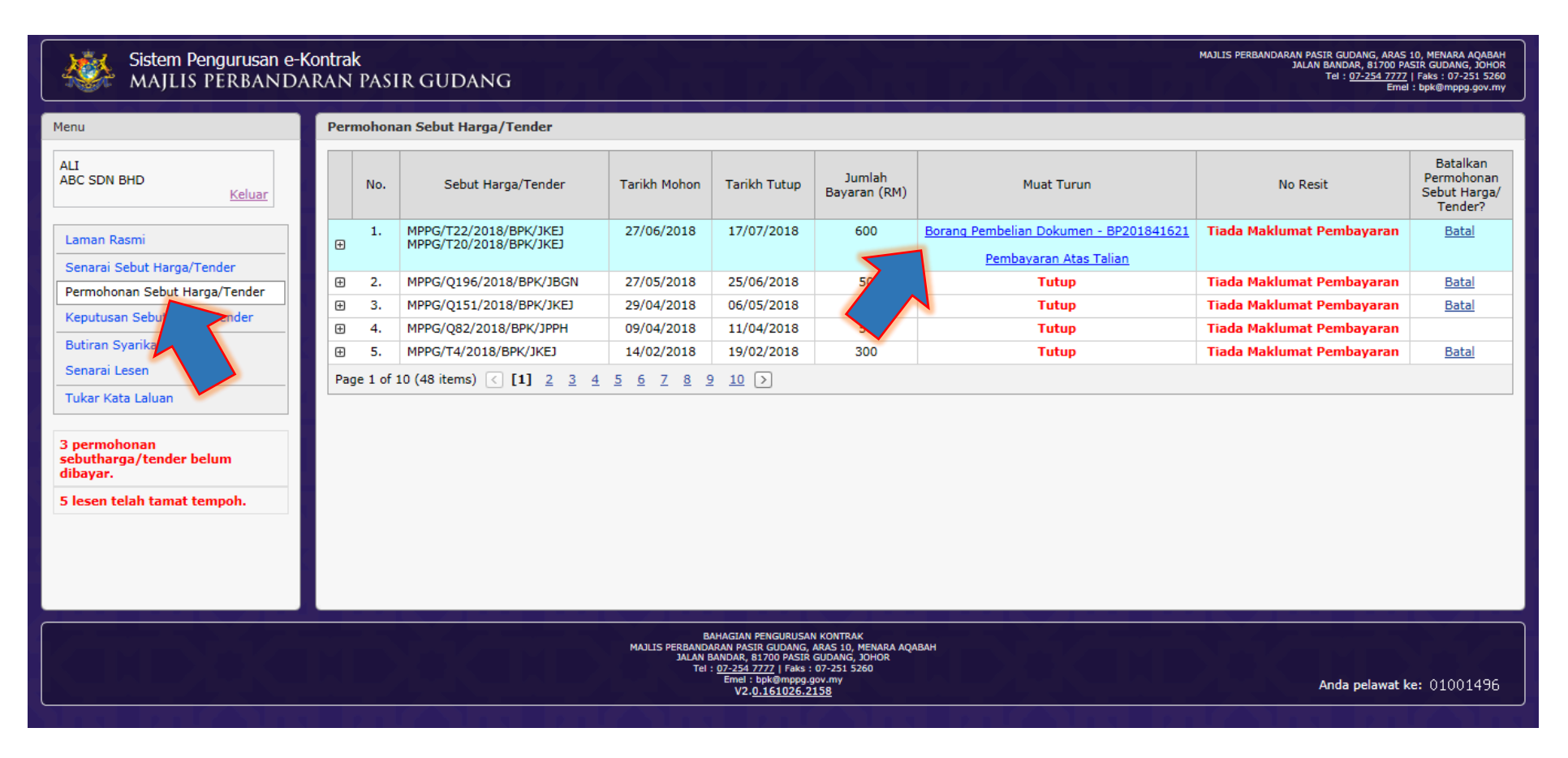

### 4. Klik pada menu Pemohonan Sebut Harga/Tender dan muat turun borang pembelian dokumen

| ×             | X                            | MAJLIS I<br>ARAS 19,<br>81700 PA<br>JOHOR | PERBANDARAN<br>MENARA AQAI<br>ISIR GUDANG | N <b>PASIR GUDAN</b><br>BAH, JALAN BAN | G NO T<br>IDAR NO F<br>LAM<br>ID G | ELEFOI<br>AKS<br>AN WE<br>ST | N : 0<br>: 0<br>B : w<br>: 0 | 7-2547777<br>7-2515260<br>rww.mppg.gov.a<br>01259020288 | ny                    |
|---------------|------------------------------|-------------------------------------------|-------------------------------------------|----------------------------------------|------------------------------------|------------------------------|------------------------------|---------------------------------------------------------|-----------------------|
|               |                              |                                           |                                           | INVOIS CU                              | UKAI                               |                              |                              |                                                         |                       |
|               |                              |                                           |                                           |                                        |                                    |                              |                              |                                                         |                       |
| SALINAN PEL   | ANGGAN                       |                                           |                                           |                                        |                                    |                              |                              |                                                         |                       |
| NAMA          | : MARS                       | YITA BINTI MOHD M                         | USTAPHA                                   |                                        | NO AKAUN                           | -                            | BPEL20184                    | 1669                                                    |                       |
| I/C<br>ALAMAT | : 73102<br>NO 78             | 0075100<br>& 90 TAT AN WITANG             | 1                                         |                                        | NO BIL<br>TARIEU/MASA R            | т -                          | BP2018416                    | 21                                                      |                       |
| ALAMAI        | TAMA                         | AN SCIENTEX                               |                                           |                                        | DIGET IN OF TH                     | - LLL                        | 27-00-2018                   | 4:19 PM                                                 |                       |
|               | 81700<br>IOHO                | PASIR GUDANG<br>R DARUL TAKZIM            |                                           |                                        | DICETAK OLEH                       | -                            | ABC SDN<br>PM                | BHD PADA 2                                              | //06/2018 04:19:55    |
|               |                              |                                           |                                           |                                        |                                    |                              |                              |                                                         |                       |
|               |                              |                                           |                                           |                                        |                                    |                              |                              |                                                         |                       |
| TUJUAN        | : BIL P                      | ELBAGAI UNTUK PE                          | MBELIAN BORANG                            | SEBUT HARGA                            |                                    |                              |                              |                                                         |                       |
| BIL. KO       | D~ BU                        | JTIRAN                                    |                                           |                                        |                                    | AMA                          | UN TANPA                     | AMAUN GST                                               | AMAUN DENGAN          |
|               |                              |                                           |                                           |                                        |                                    | G                            | ST (RM)                      | (RM)                                                    | GST (RM)#             |
| 1 7310        | ••                           | BAYARAN PEMBELIA                          | AN DOKUMEN SEBU                           | T HARGA MPPG/T20/                      | 2018/BPK/JKEJ                      |                              | 300.00                       | 0.00                                                    | 300.00                |
| 2 7310        | ••                           | BAYARAN PEMBELIA                          | AN DOKUMEN SEBU                           | T HARGA MPPG/T22/                      | 2018/BPK/JKEJ                      |                              | 300.00                       | 0.00                                                    | 300.00                |
| 3 9110        | 002 **                       | CAS GST                                   |                                           |                                        |                                    |                              | 0.00                         | 0.00                                                    | 0.00                  |
|               |                              |                                           |                                           |                                        | JUMLAH (RM                         | )                            | 600.00                       | 0.00                                                    | 600.00                |
| ~ UNTUK KEGU  | KEGUNAAN PEJABAT PENGGENAPAN |                                           | 0.00                                      |                                        |                                    |                              |                              |                                                         |                       |
|               |                              |                                           |                                           |                                        | л                                  | UMLAB                        | I PERLU DI                   | BAYAR (RM)                                              | 600.00                |
|               |                              |                                           |                                           |                                        |                                    |                              |                              |                                                         |                       |
|               |                              |                                           |                                           |                                        |                                    |                              |                              |                                                         |                       |
|               |                              |                                           |                                           |                                        |                                    |                              |                              |                                                         |                       |
| RUMUSAN GST   | ITEM                         | AMAUN/RMD                                 | GST(EM)                                   |                                        |                                    |                              | # <b>T</b>                   | wais Cultai a dala                                      | h tarmaunh amara CC   |
| 6%            | 3                            | 600.00                                    | 0.00                                      |                                        |                                    |                              | # 11                         | ITOIS C-UKRI RURIR                                      | n termasuk amauli GS. |
| 0%            | 0                            | 0.00                                      | 0.00                                      |                                        |                                    |                              |                              |                                                         |                       |
| NO RUJUKAN:   | 82                           |                                           | NO RUJUK                                  | AN(NO. AKAUN):                         | SPeK                               |                              | G                            | ST: * 0%6, ** 6%6,                                      | *** DIKECUALIKAN      |
|               |                              |                                           |                                           | -                                      |                                    |                              |                              |                                                         |                       |
|               |                              |                                           |                                           |                                        |                                    |                              |                              |                                                         |                       |
| SALINAN KEV   | VANGAN                       |                                           |                                           |                                        |                                    |                              |                              |                                                         |                       |
| NAMA          | : MARS                       | YITA BINTI MOHD M                         | USTAPHA                                   |                                        | NO AKAUN                           | -                            | BPEL20184                    | 1669                                                    |                       |
| I/C           | : 73102                      | 6075166                                   |                                           |                                        | NO BIL                             | -                            | BP2018416                    | 21                                                      |                       |

5. Cetak resit Bil Pelbagai ini dan buat pembayaran di kaunter bayaran MPPG di Aras 1, Menara Agabah.

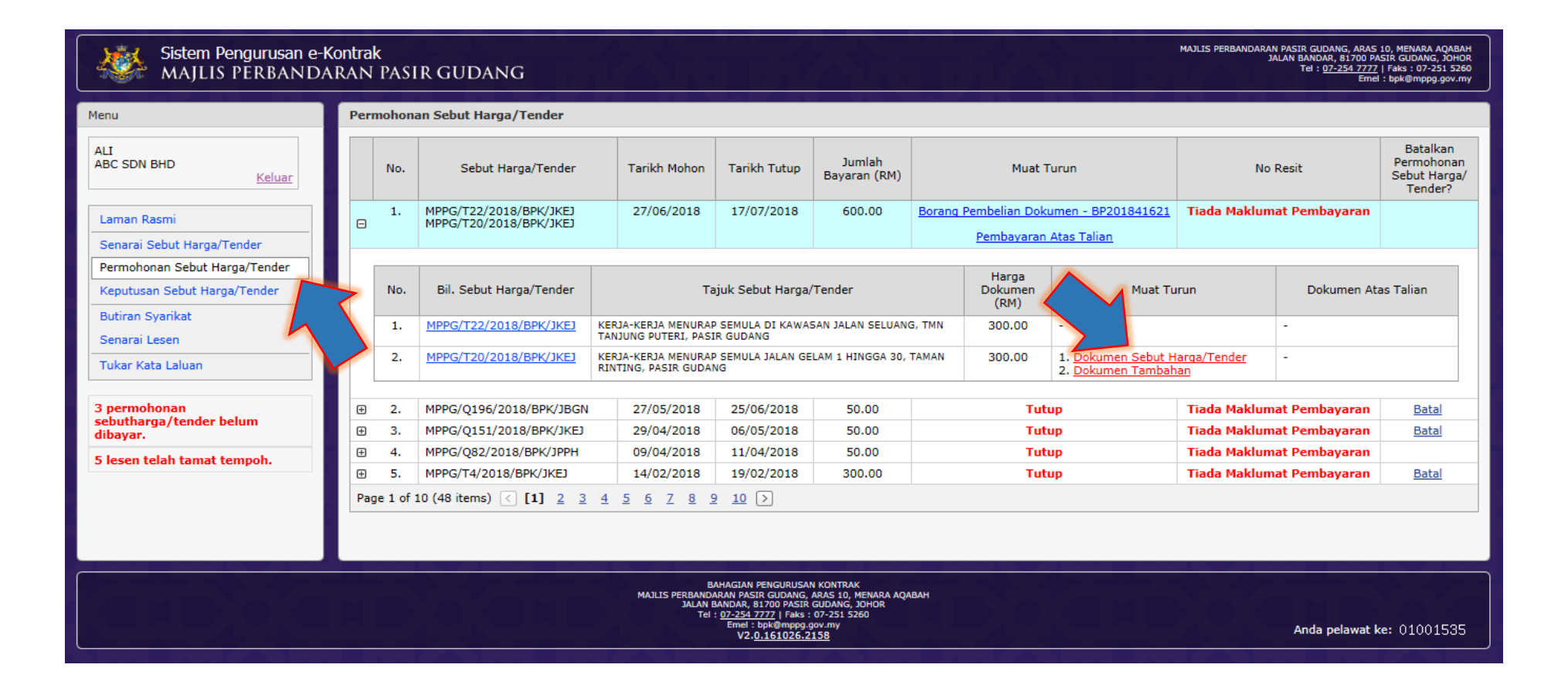

6. Setelah membuat pembayaran, klik pada menu Permohonan Sebut Harga/Tender dan klik pada pautan Dokumen Sebut Harga/Tender untuk muat turun dokumen.

7. Isi semua maklumat pada dokumen tersebut dan hantar ke bahagian Pengurusan Kontrak.